## Add a Physical Inventory

Last Modified on 04/27/2022 11:14 am EDT

To begin a new Physical Inventory, navigate to Inventory > Warehouses.

The Warehouses list will be displayed. Click on the hyperlink in the Warehouse Code column of the warehouse for which you are conducting a physical inventory.

| Warehouses                                                    |                                      |                 |                 |  |  |  |  |  |  |  |
|---------------------------------------------------------------|--------------------------------------|-----------------|-----------------|--|--|--|--|--|--|--|
| + Add Warehouse                                               | Custom Grid Layout No Show Inactive  | \$112,491.50    |                 |  |  |  |  |  |  |  |
| Drag a column header and drop it here to group by that column |                                      |                 |                 |  |  |  |  |  |  |  |
| Warehouse Code                                                | Warehouse Name                       | Warehouse Total |                 |  |  |  |  |  |  |  |
| <u>*MI-Main</u>                                               | Michigan Main Warehouse              | \$0.00          | Delete          |  |  |  |  |  |  |  |
| <u>*Ohio-Main</u>                                             | Ohio Main Warehouse                  | \$10.00         | 🖉 Edit 👕 Delete |  |  |  |  |  |  |  |
| <u>MI-1001</u>                                                | Michigan Tech 1001                   | \$0.00          | Delete          |  |  |  |  |  |  |  |
| <u>MI-1002</u>                                                | Michigan Tech 1002                   | \$0.00          | Sedit 👕 Delete  |  |  |  |  |  |  |  |
| Ohio-Cincinnati                                               | Cincinnati Warehouse                 | \$0.00          | Pelete          |  |  |  |  |  |  |  |
| Ohio-CLE-Tech1                                                | Cleveland Warehouse- Technician 1    | \$0.00          | 🥒 Edit 👕 Delete |  |  |  |  |  |  |  |
| Ohio-Cleveland                                                | Cleveland East                       | \$377.50        | Delete          |  |  |  |  |  |  |  |
| Ohio-COL-Tech1                                                | Service Truck One                    | \$0.00          | 🖉 Edit 👕 Delete |  |  |  |  |  |  |  |
| Ohio-COL-Tech2                                                | Service Warehouse Two                | \$5.00          | P Edit Tolete   |  |  |  |  |  |  |  |
| Ohio-Columbus                                                 | Columbus Warehouse                   | \$515.00        | Sedit 👕 Delete  |  |  |  |  |  |  |  |
| Ohio-Obsolete                                                 | Ohio Obsolete Inventory              | \$370.00        | 🖉 Edit 👕 Delete |  |  |  |  |  |  |  |
| Ohio-Subcontractor                                            | Subcontractor Parts                  | \$30.00         | 🖉 Edit 👕 Delete |  |  |  |  |  |  |  |
| н н 1 н н                                                     | H < 1 → H 1-15 of 15 items C Refresh |                 |                 |  |  |  |  |  |  |  |
|                                                               |                                      |                 |                 |  |  |  |  |  |  |  |

The Warehouse page will be displayed. Click on the Physical Inventory tab, and then click on the Create Physical Inventory button.

| < Warehouse - '               | *MI-M        | ain                                                          | 🥒 Edit               | 🕄 History 🔁 Part Transfer 🥤 Delete                                                  |  |  |  |  |
|-------------------------------|--------------|--------------------------------------------------------------|----------------------|-------------------------------------------------------------------------------------|--|--|--|--|
| Warehouse Total<br>\$1,055.es |              | Code *MI-Main<br>Name Michigan Main Warehouse<br>Description | Address<br>GLAccount | Address 415 N Main Plymouth, MI 48170<br>GL Account <u>12800-Inventory-Michigan</u> |  |  |  |  |
| Inventory Purchase C<br>13 1  | Orders       | Physical Inventory Technicians Part Lec<br>0 0 5             | lger                 |                                                                                     |  |  |  |  |
| + Create Physical Inver       | ntory        |                                                              |                      | Custom Grid Layout                                                                  |  |  |  |  |
| Phys. Inv. Date               | Irop it here | to group by that column Note                                 |                      | i                                                                                   |  |  |  |  |
| Tuesday, June 8, 2021         |              |                                                              |                      |                                                                                     |  |  |  |  |
|                               |              |                                                              |                      |                                                                                     |  |  |  |  |
|                               |              |                                                              |                      |                                                                                     |  |  |  |  |
|                               |              |                                                              |                      |                                                                                     |  |  |  |  |
|                               |              |                                                              |                      |                                                                                     |  |  |  |  |
| H 4 1 H H                     |              |                                                              |                      | 0-0 of 0 items & Refresh                                                            |  |  |  |  |

The Physical Inventory Count page will be displayed. At the upper left of the page, the Physical Inventory Date will auto-fill with today's date. If the actual count will not begin today, select the correct date.

The grid area will fill with the list of parts and current in-stock quantities. Click on the Export to Excel button, and then print the list, which will be used to record the count quantities found in the warehouse.

| Physical Inver            | ntory Count                |           |           |         |          |     |     | X Ca | ncel        | Abandon  | Later            | Comple |
|---------------------------|----------------------------|-----------|-----------|---------|----------|-----|-----|------|-------------|----------|------------------|--------|
| Physical Inventory Date • | 4/9/2022                   | •         |           |         |          |     |     |      |             |          |                  |        |
| Note •                    | Quarterly physical.        |           |           | 19/1000 |          |     |     |      |             |          |                  |        |
| Physical Inventory        | Parts                      | _         |           | 15/1666 |          |     |     |      |             | YES      | ) Show All Parts | 5      |
| Code :                    | Description                | i In St   | ock :     | On Hand | Variance | Row | She | lf : | Bin         | : Det    | ail Note         |        |
| 5804                      | 4 Button Remote            | SE        | 5<br>6.01 |         |          |     |     |      |             |          |                  |        |
| AC-RP44                   | Alarm Control Remote Plate | Ş         | 1         |         |          |     |     |      |             |          |                  |        |
| AC-RP26                   | Alarm Control Remote Plate | ŞS        | 1         |         |          |     |     |      |             |          |                  |        |
| WAVE2                     | Honeywell 2 Tone Siren     | \$26      | 5<br>i.95 |         |          |     |     |      |             |          |                  |        |
| HW-GSMV                   | Honeywell Cell             | 1<br>\$90 | .00       |         |          |     |     |      |             |          |                  |        |
| HW-GSMX                   | Honeywell GSMX Cell        | 1<br>\$0. | 00        |         |          |     |     |      |             |          |                  |        |
|                           |                            |           |           |         |          |     |     |      |             |          |                  |        |
| H 4 1 H H                 |                            |           |           |         |          |     |     |      | 1 - 59 of 9 | 59 items | C Refresh        |        |

Below is a sample of the exported warehouse parts list.

A physical inventory should be a "blind count", meaning the person counting should not know what quantity should be in stock. Before printing the spreadsheet for counting, hide the Quantity column and add a new column to the right for the employee performing the count to write in the parts counted.

|    | A     | В           | С                     | D           | E      | F   | G        | Н      | I              |
|----|-------|-------------|-----------------------|-------------|--------|-----|----------|--------|----------------|
| 1  | Image | Code        | Name                  | Row         | Shelf  | Bin | Quantity | Value  | Count Quantity |
| 2  |       | 5804        | 4 Button Remote       |             |        |     | 5        | 56.01  |                |
| 3  |       | AC-RP44     | Alarm Control Remo    | te Plate    |        |     | 1        | 5.00   |                |
| 4  |       | AC-RP26     | Alarm Control Remo    | te Plate    |        |     | 1        | 5.00   |                |
| 5  |       | WAVE2       | Honeywell 2 Tone Si   | ren         |        |     | 4        | 26.95  |                |
| 6  |       | HW-GSMV     | Honeywell Cell        |             |        |     | 1        | 90.00  |                |
| 7  |       | HW-GSMX     | Honeywell GSMX Ce     | II          |        |     | 1        | -      |                |
| 8  |       | HW-IGSMV    | Honeywell Internet    | Cell        |        |     | 1        | 125.00 |                |
| 9  |       | HW-Aura     | Honeywell Motion      |             |        |     | 1        | 12.00  |                |
| 10 |       | HW-IS2535   | Honeywell Pet Immu    | une Motion  |        |     | 1        | 15.00  |                |
| 11 |       | HW-5808W3   | Honeywell Wireless    | Smoke       |        |     | 1        | 35.00  |                |
| 12 |       | REV-RSTIG-C | Revere Single Gang    | -lush Mount | Strobe |     | 1        | 48.00  |                |
| 13 |       | Vista 100   | Vista 100 Control Par | nel         |        |     | 1        | 300.00 |                |
| 14 |       | 41935N      | Vplex 2 Zone Expand   | ler         |        |     | 5        | 50.00  |                |
| 15 |       |             |                       |             |        |     |          |        |                |

If your company is not using the Row, Shelf and Bin locations, you may hide these columns prior to printing.